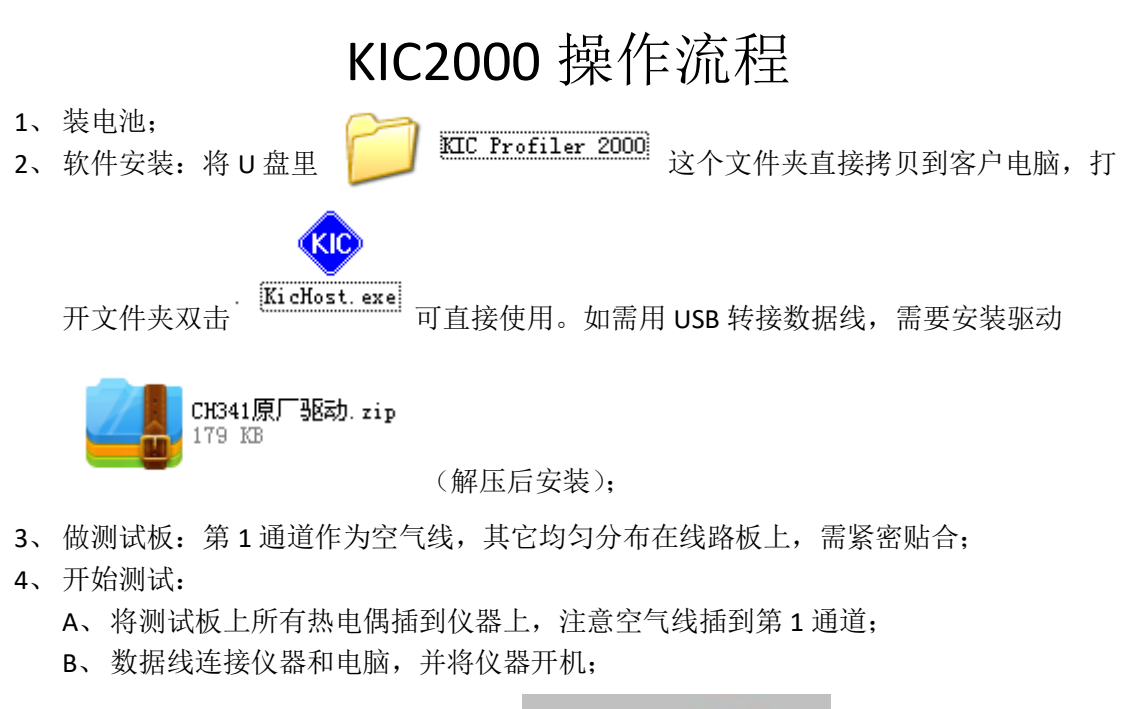

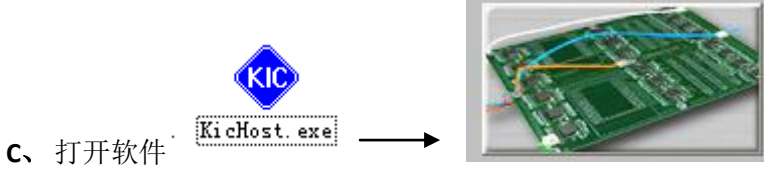

(右上角的), <u>到炉子参</u>

数那里要把炉子参数设置一下(参考本说明最后),到最后一步全部显示温度时再点

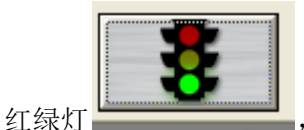

,再往下点,它会提示你拔掉数据线,放入隔热盒内,入炉

测试,出炉后仪器不要关,连接数据线,它会自动下载,下载结束后会出现曲线图, 它会提示你拔掉数据线,如果期间没有下载好数据,<u>不要关机,一关机数据就没有</u> 了。

5、软件分析:数据下载后会出现如下的界面,如果需要增加分析内容,可以点最下面左1 进去设置,如下图红色字体所示:

## 技术支持: 林工 13584805232

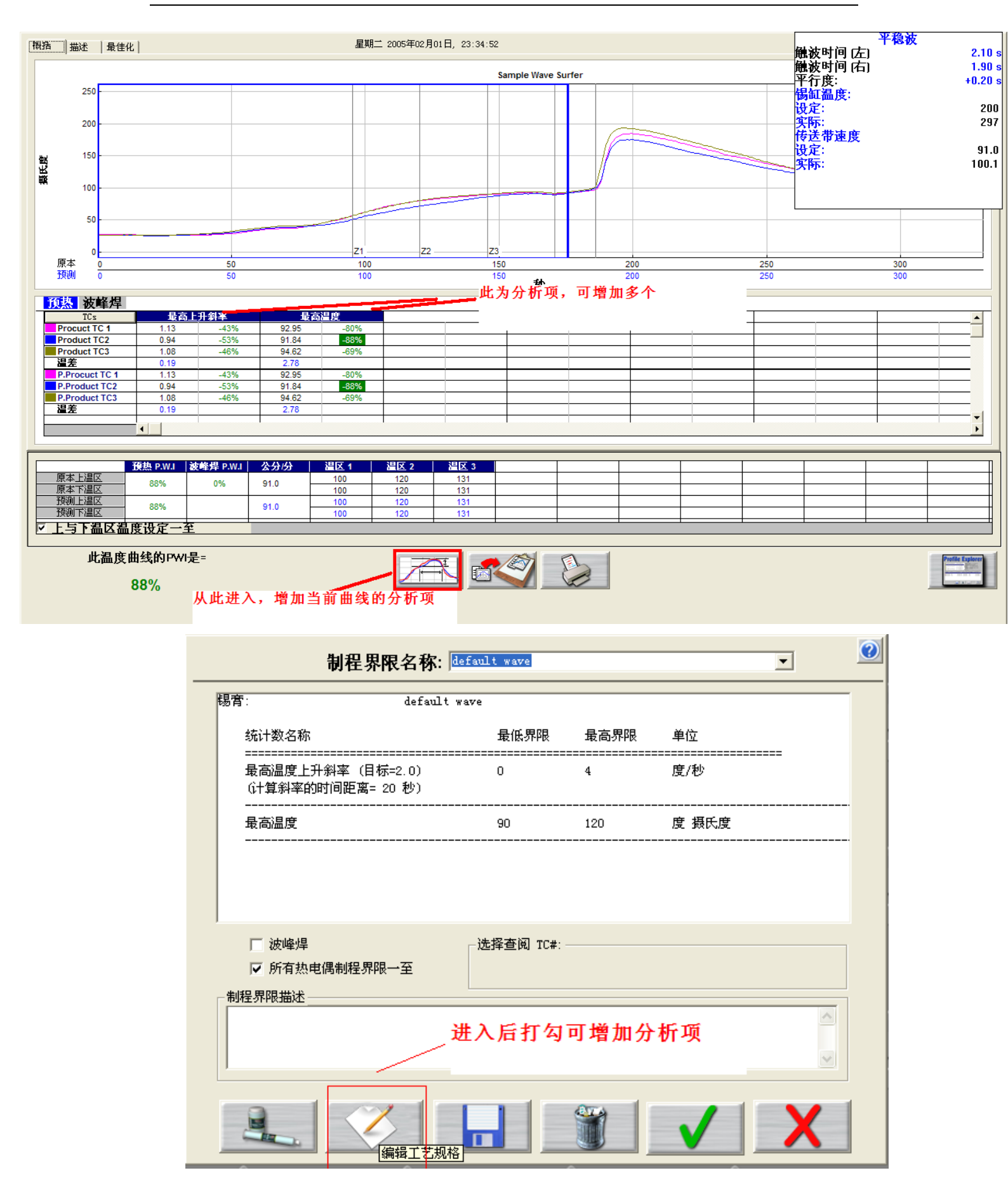

| 锡膏: default wav | /e                                                                           |                                                                           | 0                          |
|-----------------|------------------------------------------------------------------------------|---------------------------------------------------------------------------|----------------------------|
| ─规格详情:          | 温度最高上升斜率<br>温度最高上升斜率<br>温度最高下降斜率<br>预热1<br>预热2<br>预热3                        |                                                                           |                            |
| 斜率范围            | 低                                                                            | 目标                                                                        | 最高                         |
| 摄氏度/秒           | 0                                                                            | 2                                                                         | 4                          |
|                 | 计算斜率的时间距离:                                                                   | 20                                                                        |                            |
| 一热电偶选择与标签一      | 前面打勾可增加<br>参数,在里面填<br>图的分析结果里<br>用PWI进行判断,<br>,红色的为NG,<br>标值越接近,越<br>区温度和链速来 | 分析项,依照锡<br>入相应的值,曲<br>,会根据输入的<br>显示绿色的为0<br>百分比越小,离<br>好。可通过调整<br>让百分比越小。 | 膏<br>线<br>匠<br>K<br>日<br>温 |

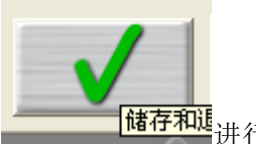

分析项增加好后,点

储存和进进行保存和应用。

6、当分析项里的 PWI 值为红色时,我们可以通过预测功能来修改温区温度和链速,修改后, 看看 PWI 值是否变为绿色,或变小,如果变小,可将炉子依照修改后的温区温度及链速 来设定。

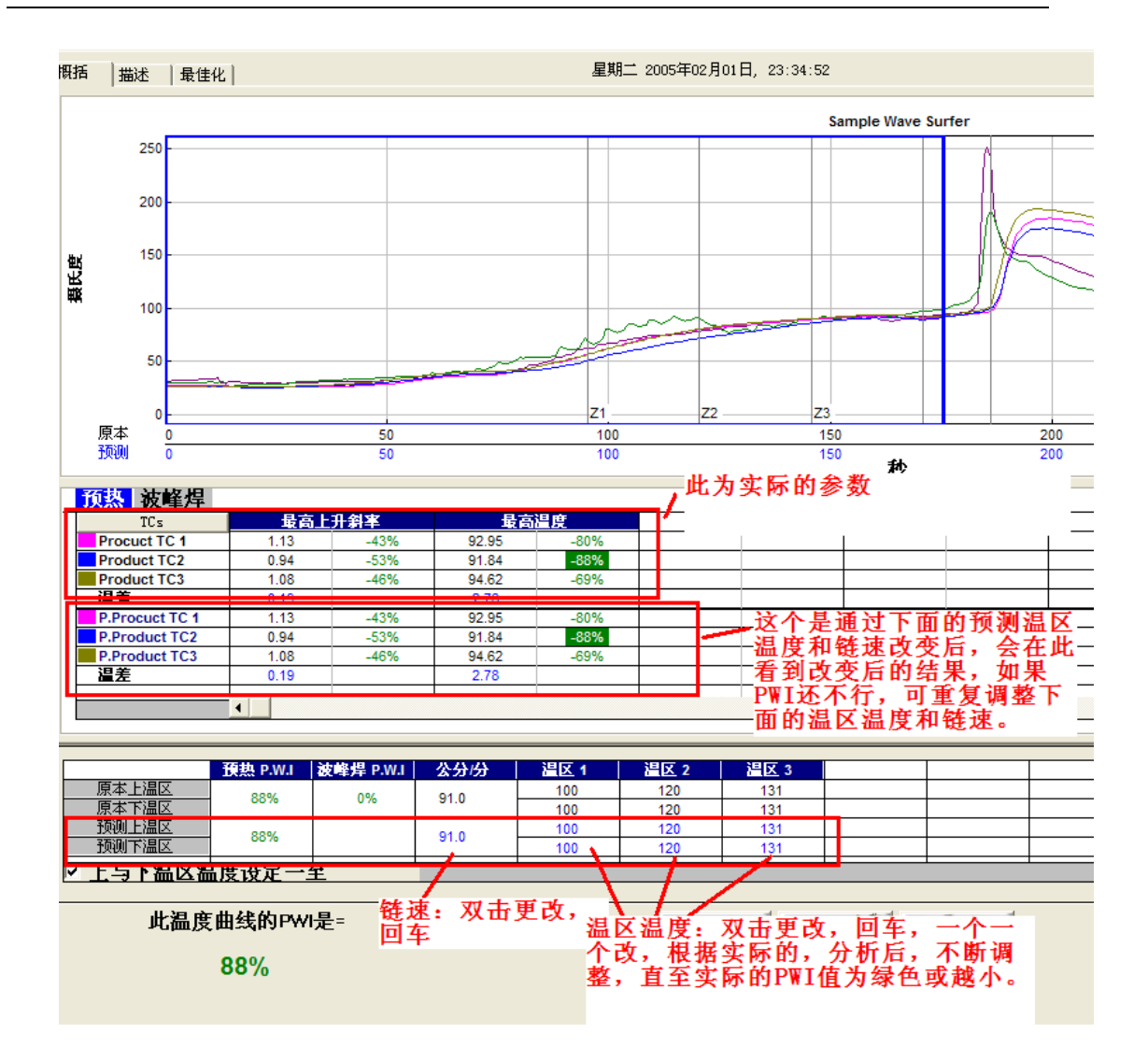

注意点:

当我们测回流焊点,需要将应用选择为:回流焊,测波峰焊点,将应用选择为:波峰焊, 测波峰焊时将1根或2根热电偶插到线路板下约1CM处。 如果选择应用为回流焊或波峰焊: 软件主界面右上角点开后:

| 请为产品命名并选择                                                                                  | 承制程界限:                     |
|--------------------------------------------------------------------------------------------|----------------------------|
| 产品名称: Sample Wave Surfer                                                                   | •                          |
| 制程界限: System Default for<br>应用于:<br>程有回流<br>张祥频率:<br>炉子名称:<br>在这些选择,波<br>峰焊就不要选择<br>+平行测试了 | Reflow<br>▼<br>「<br>「<br>「 |
|                                                                                            |                            |
|                                                                                            |                            |

另外,上图中的:产品名称、制程界限、炉子名称,要改变这些名称,可以直接在输入 框中进行输入,点下步就会自动保存了。

## 最后, 炉子本身的参数要预先设置好, 否则导出曲线之后再设, 就不能应用到当前曲线 了, 那么就不能使用预测的温区温度的更改了。

| 产品名称: Sample Wave Surfer<br><b>清輪入仲子温区温度设定和传送带速度</b>          | 0 |  |  |  |
|---------------------------------------------------------------|---|--|--|--|
|                                                               |   |  |  |  |
|                                                               |   |  |  |  |
| ☑ 上温区和下温区的温度设定一至                                              |   |  |  |  |
|                                                               |   |  |  |  |
| 下(摄氏度) 100 105 110 115 120 125 O                              |   |  |  |  |
|                                                               |   |  |  |  |
|                                                               |   |  |  |  |
|                                                               |   |  |  |  |
| 并面临了泪度沉思的化光带放在                                                |   |  |  |  |
| 右安炉子温度设置和传达带速度<br>自动输入,诸与<br>您的炉子制造商或矿石,的 techQkicmeil com 接洽 |   |  |  |  |
| JERLIN J HIMEINIALO HJ COCKERCUNTIL COM JULE.                 |   |  |  |  |
|                                                               |   |  |  |  |
|                                                               |   |  |  |  |
|                                                               |   |  |  |  |
|                                                               |   |  |  |  |